## Microsoft 365

## **Reset Office Licensing and Fix "Couldn't Verify Microsoft 365 Subscription" Errors**

If you encountering registration and verification errors with a 365 installation, enter the following commands in a command prompt to list and deactivate office licenses attached to the computer. We typically delete all of them and then re-register. Change the version number as appropriate for your environment.

Get licenses list:

C:\Program Files\Microsoft Office\Office16\cscript ospp.vbs /dstatus

Remove licenses:

C:\Program Files\Microsoft Office\Office16 \cscript ospp.vbs /unpkey:XXXXX (last 5 of key in previous list)

Unique solution ID: #1022 Author: n/a Last update: 2021-02-01 12:42